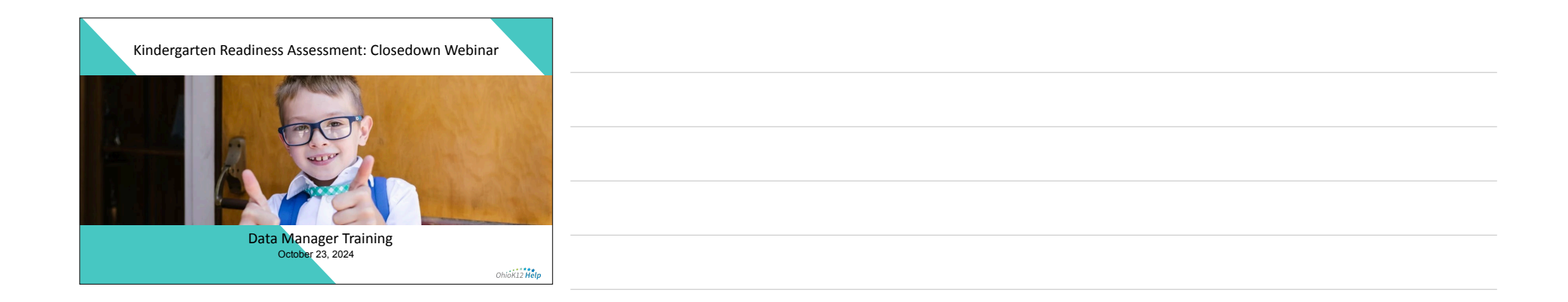

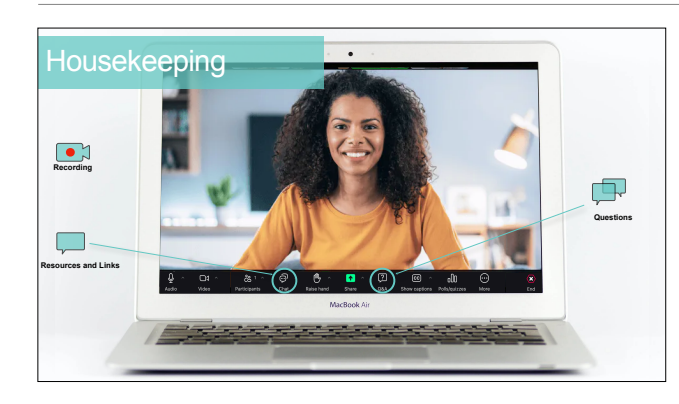

## Agenda

- Welcome and Introductions
- Poll
- New for 2024-2025
- Calendar + Supports
- Closedown Steps
- Data Clean-Up, Transfers, POA
- Reports
- Questions

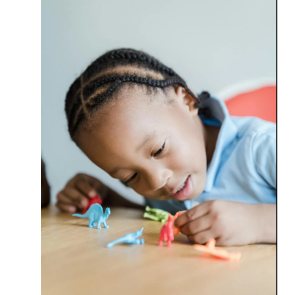

| How would you rate <b>your knowledge</b> or <b>skill level</b> with the KReady System? (choose one) |  |
|----------------------------------------------------------------------------------------------------|--|
| I am a New user                                                                                     |  |
| <ul> <li>I am an Expert user</li> </ul>                                                             |  |
| Poll                                                                                                |  |

| <ul> <li>Assessment Tag</li> <li>Data managers must ensure that they check the box for the teachers<br/>'Assessment Tag' in their KReady account. This one-time designation<br/>is required to view and access the green 'Access Professional<br/>Development and Resources' button from the KReady dashboard.         <ul> <li>The KRA Certification Training is required for licensed school<br/>employees and teachers administering the Fail 2024 KRA-R.             <ul> <li>Only kindergarten teachers daministering the Fail 2024 KRA-R.</li> <li>Only kindergarten teachers that have not been trained in the KRA or<br/>KRA-R Teacher Training                 <ul> <li>Auser account in the KReady Online system and an 'assessment</li></ul></li></ul></li></ul></li></ul> | Nev | v for 2024-20        | 025                                                                                                    |  |
|----------------------------------------------------------------------------------------------------|-----|----------------------|----------------------------------------------------------------------------------------------------|--|
| KRA Teacher Training          • The KRA Certification Training is required for licensed school<br>employees and teachers administering the Fall 2024 KRA-R.         • Only kindergarten teachers administering the Fall 2024 KRA-R.         • Only kindergarten teachers that have not been trained in the KRA or<br>KRA-R should complete this initial training.         • A user account in the KReady Online system and an "assessment<br>tag" are required to access and complete the training.                                                                                                    | Ĉ   | Assessment Tag       | <ul> <li>Data managers must ensure that they check the box for the teachers<br/>"Assessment Tag' in their KReady account. This one-time designation<br/>is required to view and access the green "Access Professional<br/>Development and Resources" button from the KReady dashboard.</li> </ul> |  |
| KRÅ-R should complete this initial training.         • A user account in the KReady Online system and an "assessment tag" are required to access and complete the training.                                                                                                    |     | KRA Teacher Training | The KRA Certification Training is required for licensed school<br>employees and teachers administering the Fall 2024 KRA-R.<br>Only kindergarten teachers that have not been trained in the KRA or                                                                                                |  |
|                                                                                                    |     | ) -                  | <ul> <li>KRA-R should complete this initial training.</li> <li>A user account in the KReady Online system and an "assessment<br/>tag" are required to access and complete the training.</li> </ul>                                                                                                |  |

| Calenda       | r                          |                                                   |
|---------------|----------------------------|---------------------------------------------------|
| , <u>1995</u> | Fall 2024                  |                                                   |
|               | July 1<br>Nov 1 at 11:59pm | Fall Data Collection Opens Data Collection Closes |
|               | Nov 9 at 11:59pm           | Data Manager Cleanup Window Closes                |
|               |                            |                                                   |

| Supports                                                                                                    |                                                                                  |
|----------------------------------------------------------------------------------------------------|----------------------------------------------------------------------------------|
| Department of Children<br>Youth                                                                                                    | Ohio K12 Help                                                                    |
| Policy/Guidelines Information <u>KRAHelp@childrenandyouth.ohio.gov</u> Background + Context Information                                                            | Help Desk Support     844-K12-OHIO [844-512-6446]     Data Manger/Admin Training |
| Role Specific Resources     Implementation Materials and Supports  https://odusetics.phio.com/Techso/Facture.com/                                                  | Support Resources     How-to Videos                                              |
| https://esucation.onio.gov/lopics/Early-Learing/<br>Kindergarten/Ohios-Kindergarten-Readiness-<br>Assessment/Kindergarten-Readiness-Assessment<br>for-Data-Manager | . ings.//www.ono-k1z.neip/kready-support/                                        |

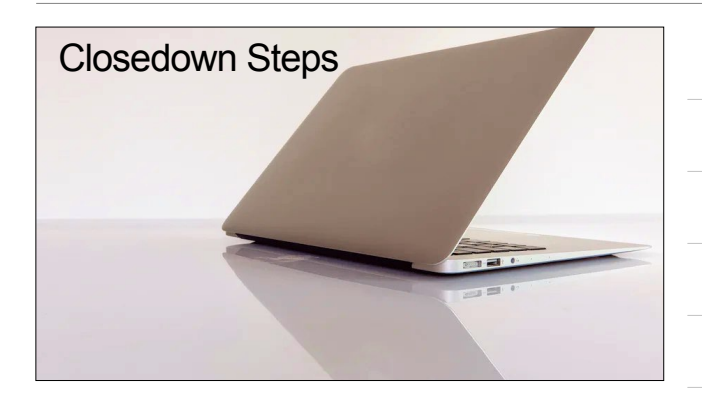

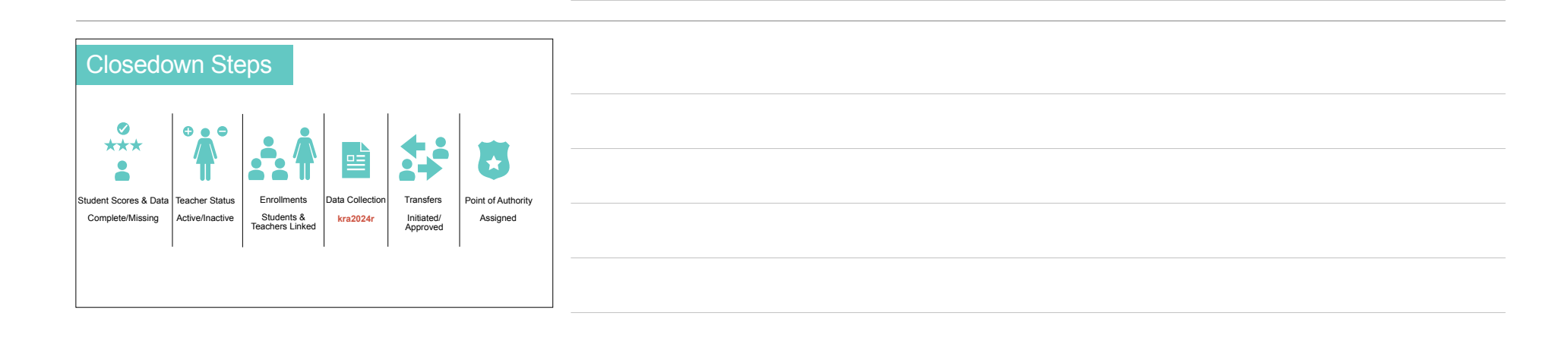

## Important

- All student assessment data must be entered by 11:59 PM on Nov 1, 2024.
- Download all desired reports from the system to create an archive.
- Data Managers have until 11:59 PM on Nov 9, 2024, to complete data clean up.

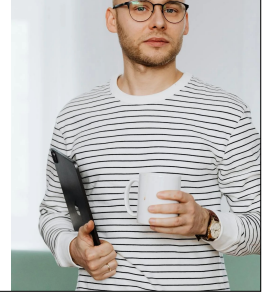

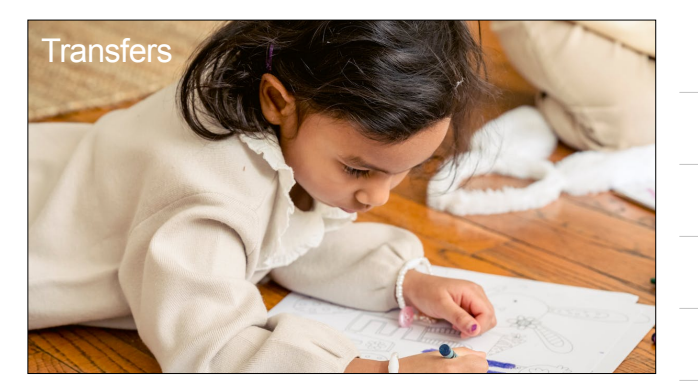

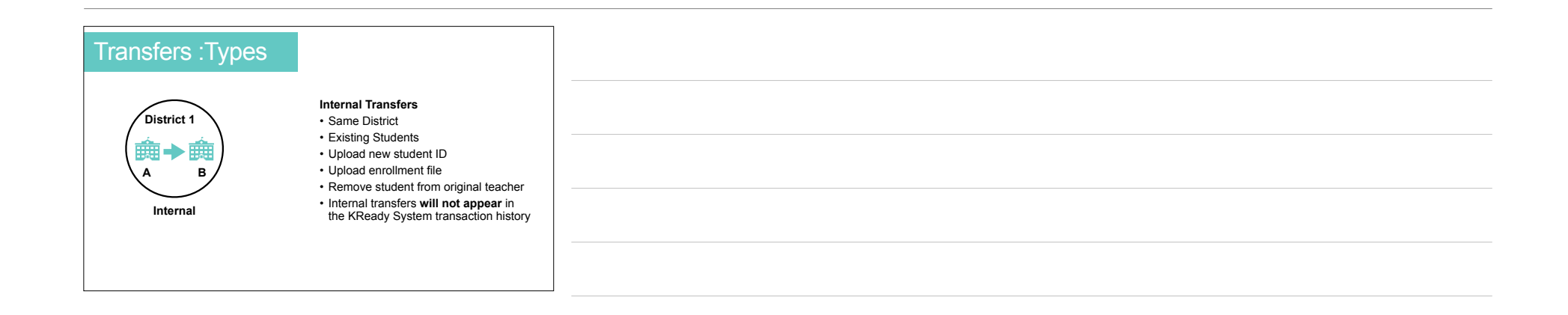

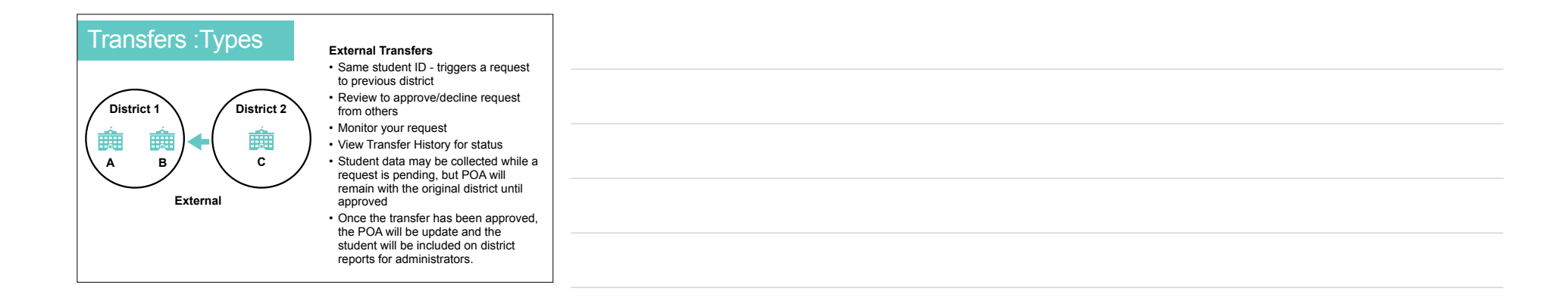

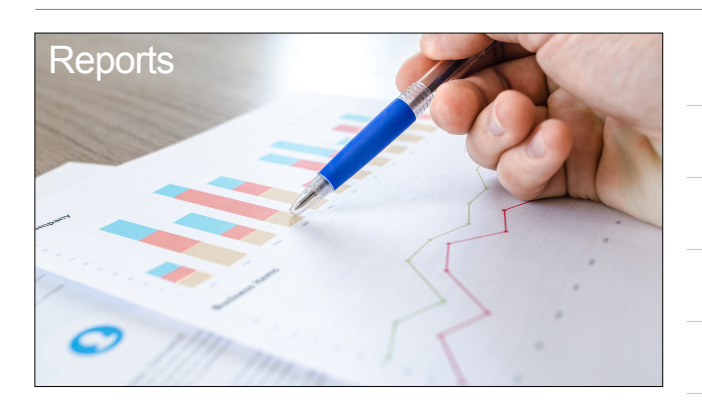

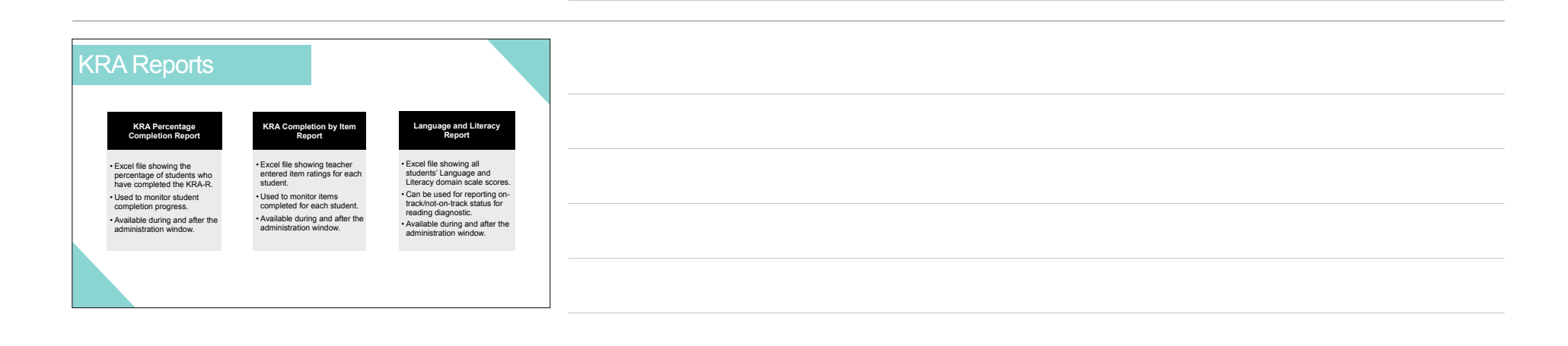

| K | RA Reports                                                                                                    |                                                                                                    |                                                                                                    |
|---|----------------------------------------------------------------------------------------------------|----------------------------------------------------------------------------------------------------|----------------------------------------------------------------------------------------------------|
|   | KRA Student and<br>Enrollment Report                                                                                    | Data Downloads Report                                                                                              | KRA Data Domain Report                                                                                                    |
|   | Excel file showing the student<br>enrollment demographic data<br>and teacher assignment.     Used to verify student and | Excel file showing all teachers,<br>students, and enrollment data<br>in the system.     Used to confirm/check data | Excel File with student scores<br>for each item and total points<br>calculated for each domain.     Used to confirm scores |
|   | teacher connections.<br>• Available during and after the<br>administration window.                                      | <ul> <li>loaded in the KReady system.</li> <li>Available during and after the administration window.</li> </ul>    | entered for each domain<br>• Available during and after the<br>assessment                                                  |
|   |                                                                                                    |                                                                                                    |                                                                                                    |
|   |                                                                                                    |                                                                                                    |                                                                                                    |

| KRA Re | eports                                                                                                    |                                                                                                    |  |
|--------|----------------------------------------------------------------------------------------------------|----------------------------------------------------------------------------------------------------|--|
|        | KRA Scale Score Report                                                                                                    | KRA ISR Report                                                                                                    |  |
|        | Excel file showing all student data,<br>teacher data, and students' overall<br>and item-level scores.     Used to submit KRA student<br>scores to EMIS.     Available after the assessment. | Excel file with a PDF link for a<br>student's KRA results.     Designed to be shared with<br>families.     Available after the assessment. |  |
|        |                                                                                                    |                                                                                                    |  |

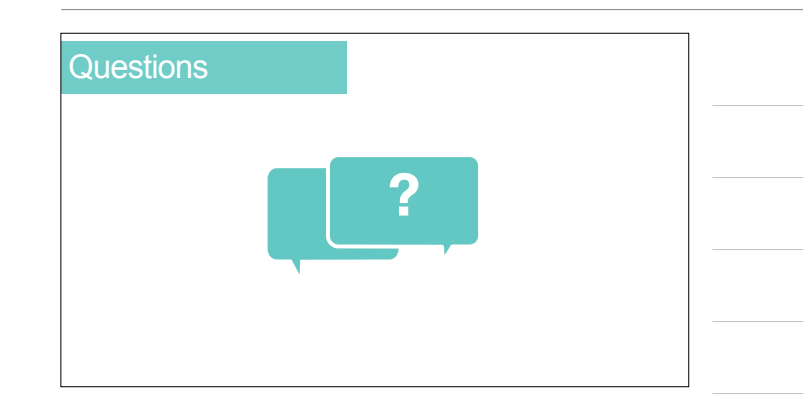

| Feedback Survey                                                                                                    |  |
|----------------------------------------------------------------------------------------------------|--|
|                                                                                                    |  |
| https://bit.ly/4el3wbW                                                                                                    |  |
| and the second second s |  |
|                                                                                                    |  |

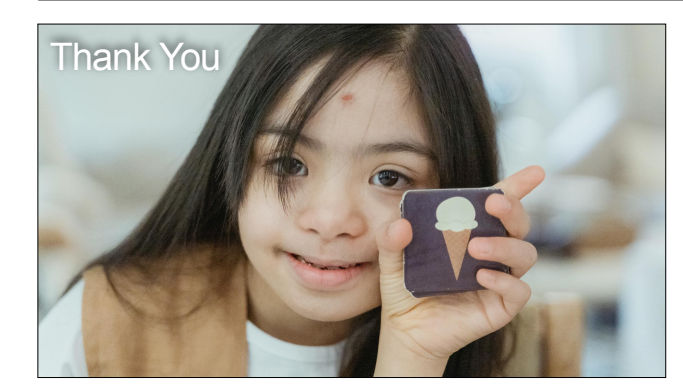